# TM /// HD

#### AHD CCTV TEST MONITOR

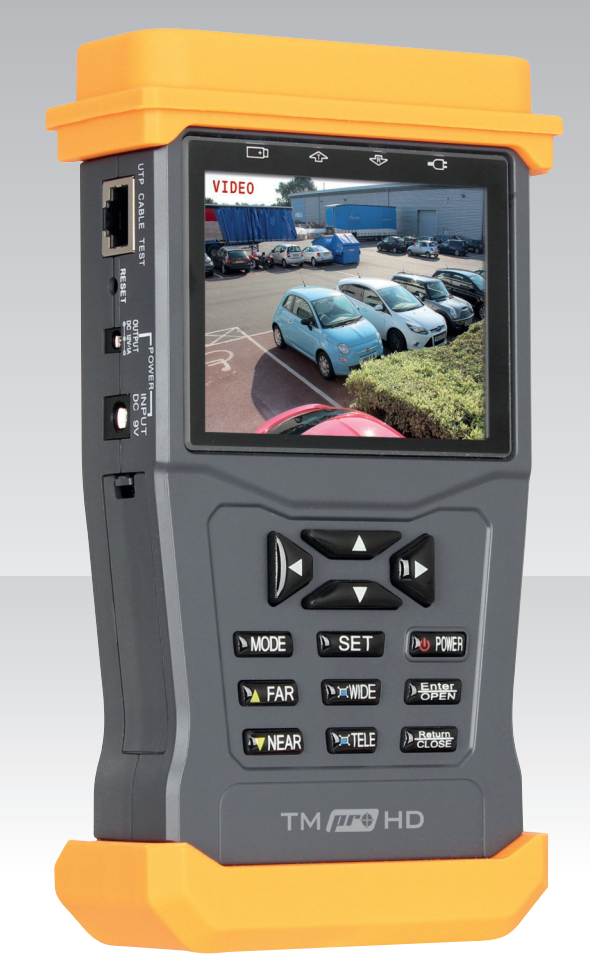

#### USER MANUAL

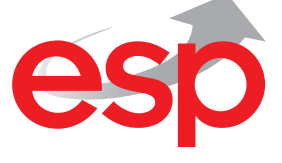

www.espuk.com

## **TMProHD** Contents

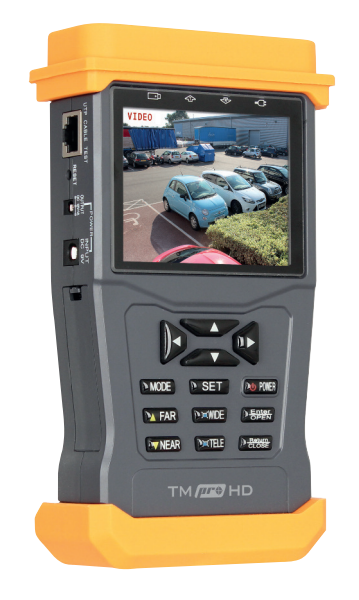

TMProHD AHD CCTV Test Monitor

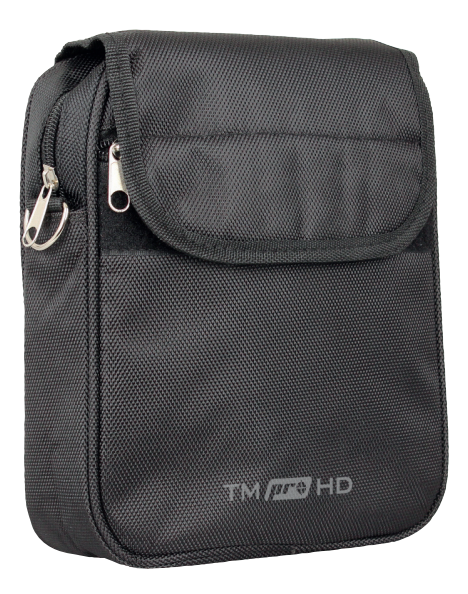

Case for test monitor and accessories

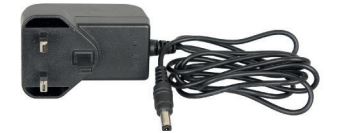

Power Supply Charger for test monitor

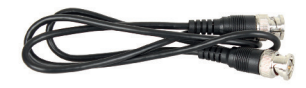

BNC TO BNC patch lead for use 12VDC 1Amp Output patch with viewing video signals

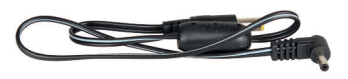

lead for camera power

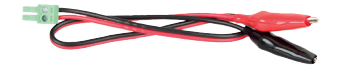

RS485 Connector patch lead for testing PTZ controls

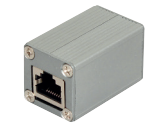

UTP cable tester module for use with UTP cable test function

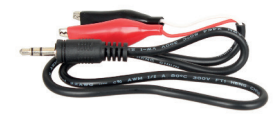

Audio jack patch lead

## **TMProHD - Getting Started**

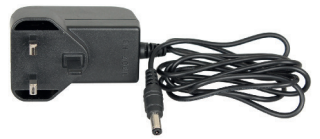

Connect the provided power supply to the power input connection on TMPROHD and charge for 4 hours before first use

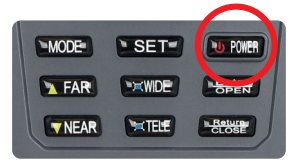

After charging, press and hold the power button to switch on the test monitor

### **TMProHD** Menu options

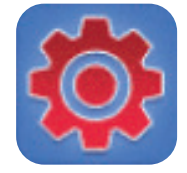

System Setup General monitor options PTZ control options

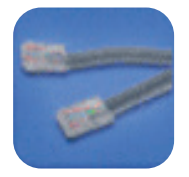

UTP Cable Test Displays cable test results

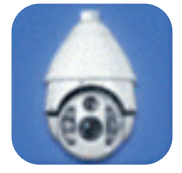

Video and PTZ Control View video input and PTZ control options

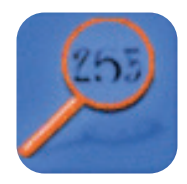

Address Search Searches PTZ address for identification

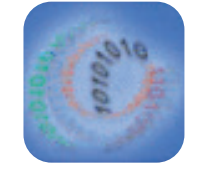

**485 Data Test** Displays RS485 data sent from control devices

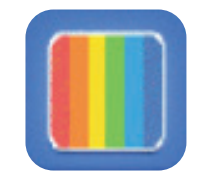

Colour Bar Generator For testing monitors use video output

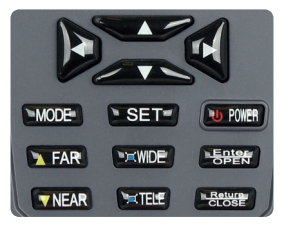

Use the arrows on the test monitor to navigate the menu, press **ENTER** to select a menu and **SET** to adjust the options. Press the **RETURN** key to escape a menu.

## **TMProHD** Connections

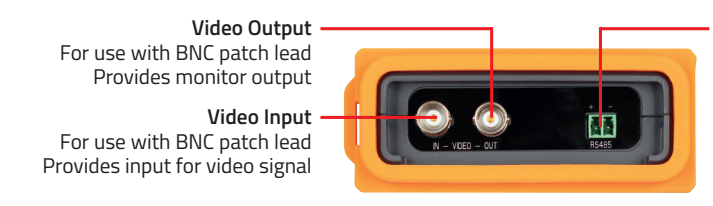

RS485 Connector For use with RS485 patch lead Provides connection for RS485 devices (Such as PTZ controls)

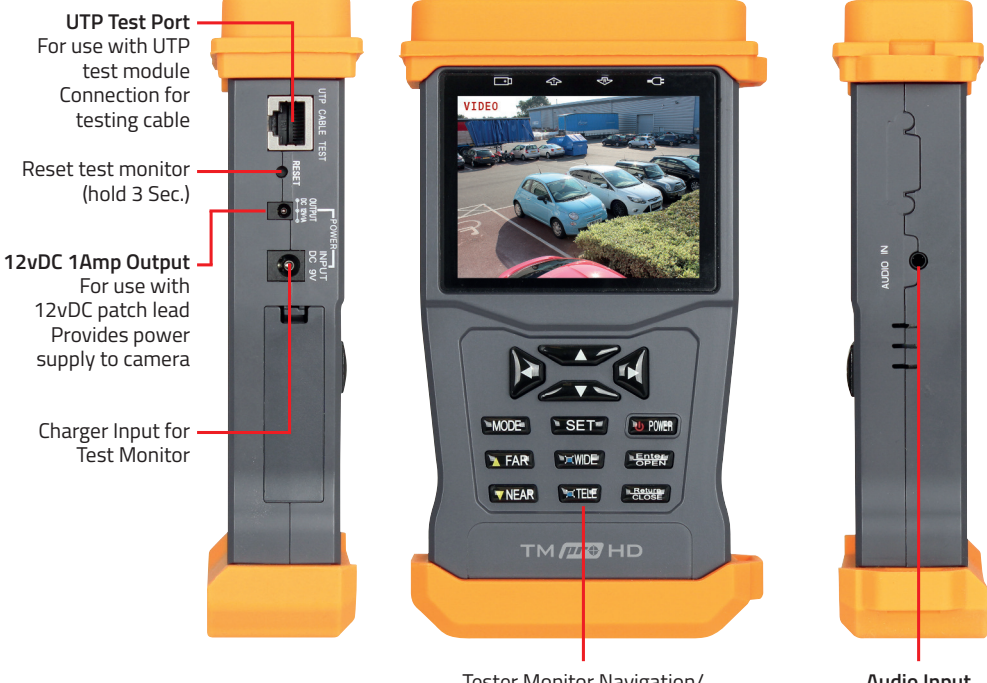

Tester Monitor Navigation/ PTZ Control Buttons

Audio Input For use with audio jack patch lead

## **TMProHD Basic Functions**

#### TO VIEW A CAMERA IMAGE

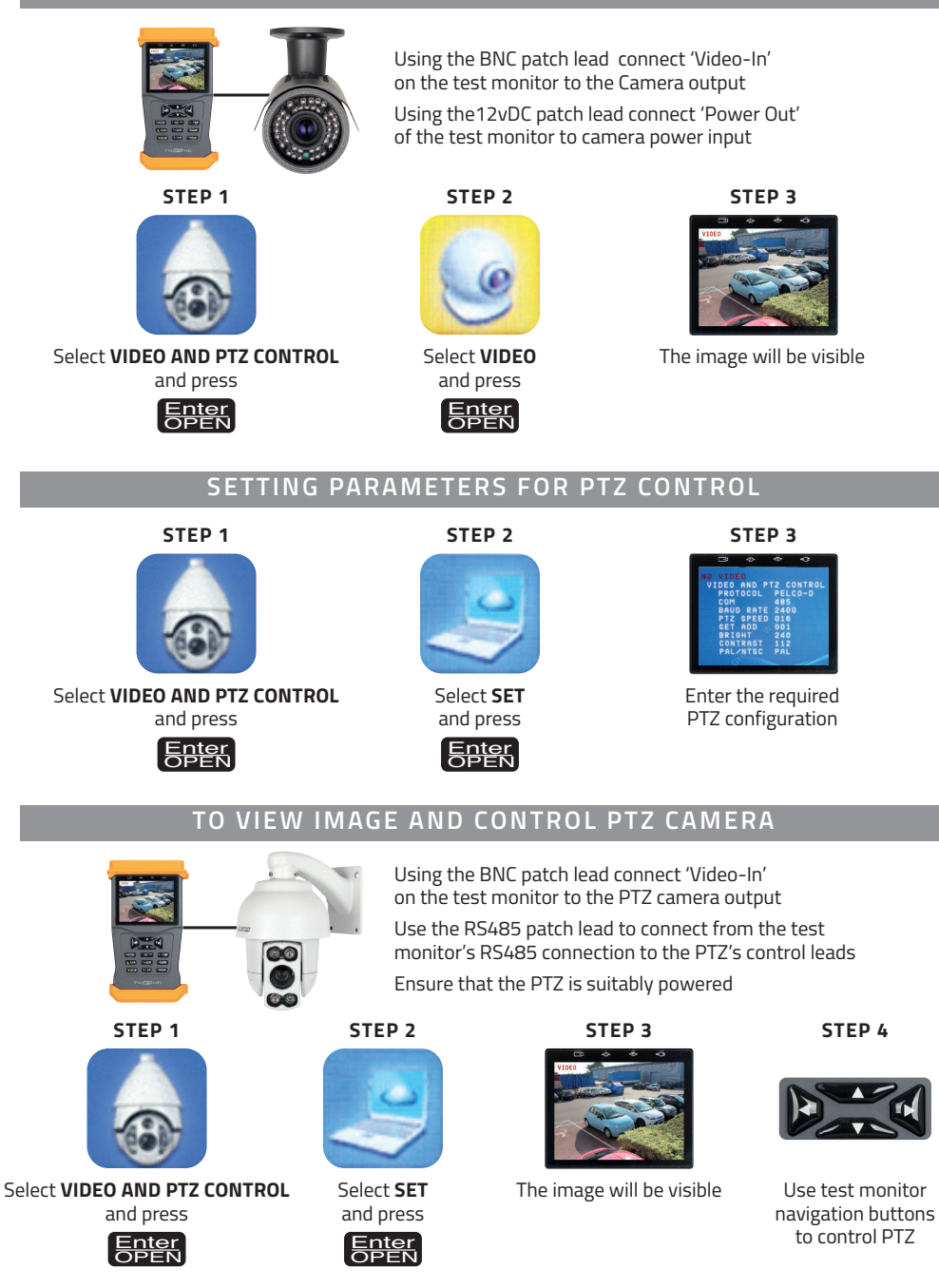

## **TMProHD Additional Functions**

#### SYSTEM SETUP

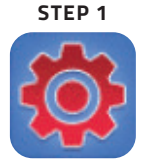

Select SYSTEM SETUP and press

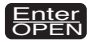

STEP 2

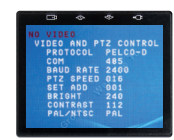

General test monitor options can be adjusted in this menu alongsidePTZ control setup

#### COLOUR BAR GENERATOR FOR TESTING MONITOR

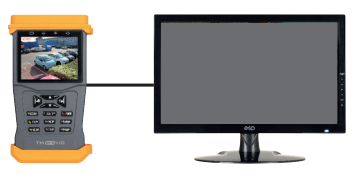

Using the BNC patch lead connect 'Video-Out' of the test monitor to the monitor input connection

Ensure monitor is suitably powered

## STEP 1

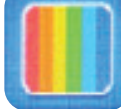

Select **COLOUR BAR GENERATOR** and press

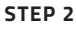

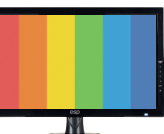

View colour bar generator results

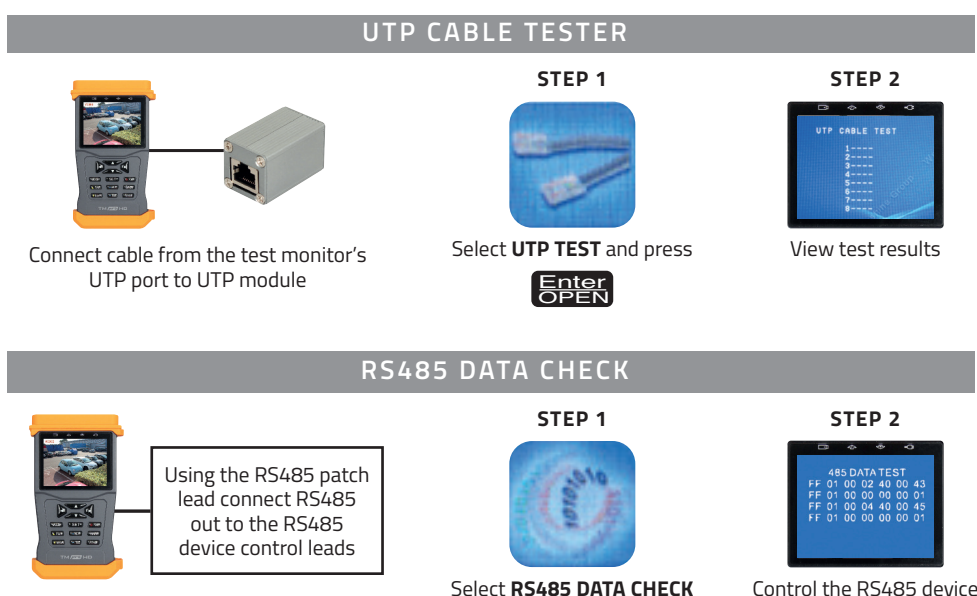

Control the RS485 device to obtain data test results

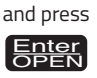

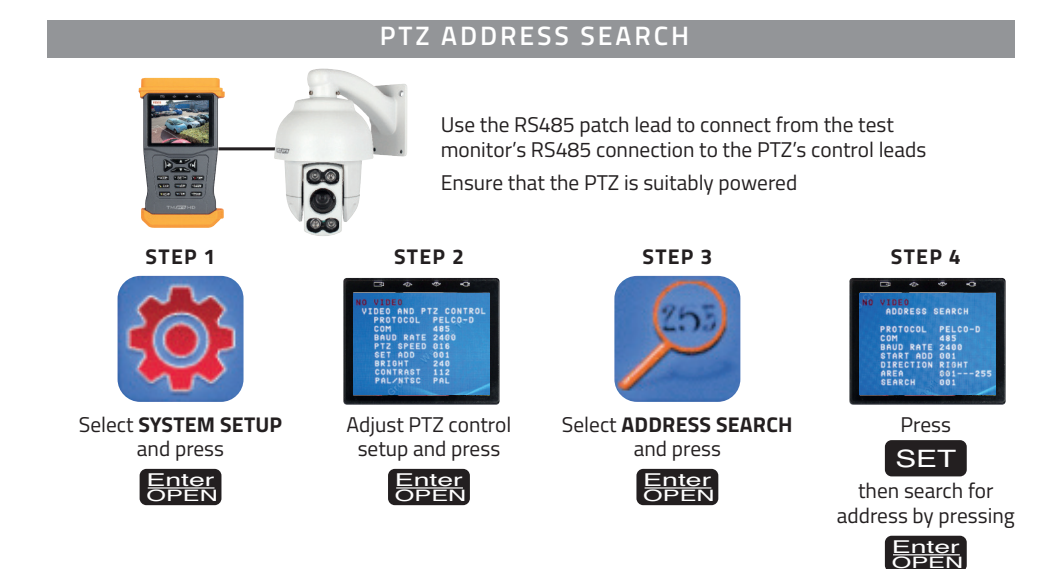

#### TMPROHD SPECIFICATION

| V | H | D | Е | 0        | S | I G | Ν | А  | L |
|---|---|---|---|----------|---|-----|---|----|---|
|   | • | - | - | <u> </u> | - |     |   | •• | - |

| VIDEO JIGNAL             |                                                                     |  |  |  |  |
|--------------------------|---------------------------------------------------------------------|--|--|--|--|
| Signal Mode              | NTSC/PAL automatically suitable                                     |  |  |  |  |
| Display                  | 3.5 inch LTPS LCD screen, 960x240 resolution                        |  |  |  |  |
| Video Input              | 1 Channel BNC                                                       |  |  |  |  |
| Video Output             | 1 Channel BNC                                                       |  |  |  |  |
| PTZ CONTROL              |                                                                     |  |  |  |  |
| Communication Interface  | Support RS485 bus                                                   |  |  |  |  |
| Communication Protocol   | Compatible Pelco D / Pelco P, special protocols could be customized |  |  |  |  |
| Power Output             | DC12V 1A power output for camera                                    |  |  |  |  |
| Audio Test               | Input 1 ch audio signals , test audio                               |  |  |  |  |
| UTP Cable Test           | Test UTP Cable connection state and display on the screen           |  |  |  |  |
| RS485 Data Test          | 485 data analysis ,displayed on the screen in hexadecimal           |  |  |  |  |
| Colour barcode generator |                                                                     |  |  |  |  |
| POWER                    |                                                                     |  |  |  |  |
| External power           | DC9V/2A                                                             |  |  |  |  |
| Battery                  | 2000mAH                                                             |  |  |  |  |
| WORKING ENVIRONMENT      |                                                                     |  |  |  |  |
| Working Temperature      | -30 to +70                                                          |  |  |  |  |
| Working Humidity         | 30% to 90%                                                          |  |  |  |  |
| Dimensions               | 105 x 44 x 188mm                                                    |  |  |  |  |
|                          |                                                                     |  |  |  |  |

#### WARNING

This product is not waterproof.

Please avoid exposing product to rain, moisture or any liquids as this may cause a malfunction.

Elite Security Products Unit 7, Target Park, Shawbank Rd Lakeside, Redditch B98 8YN

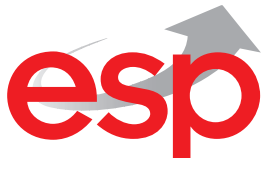

Telephone: 01527 51 51 50 Fax: 01527 51 51 43 email: info@espuk.com

www.espuk.com